## Handshake Work Study Job Post ng

## 1. Login to Handshake

а.

a.

"**Å**W (CA (CA)(CA)(CA)

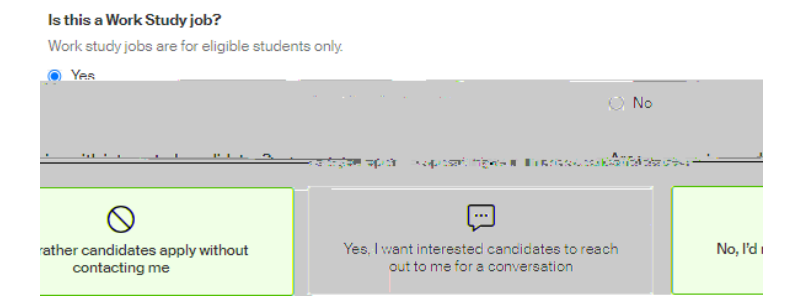

# \*PLEASE MAKE SURE TO FOLLOW THIS STEP\*

#### Description

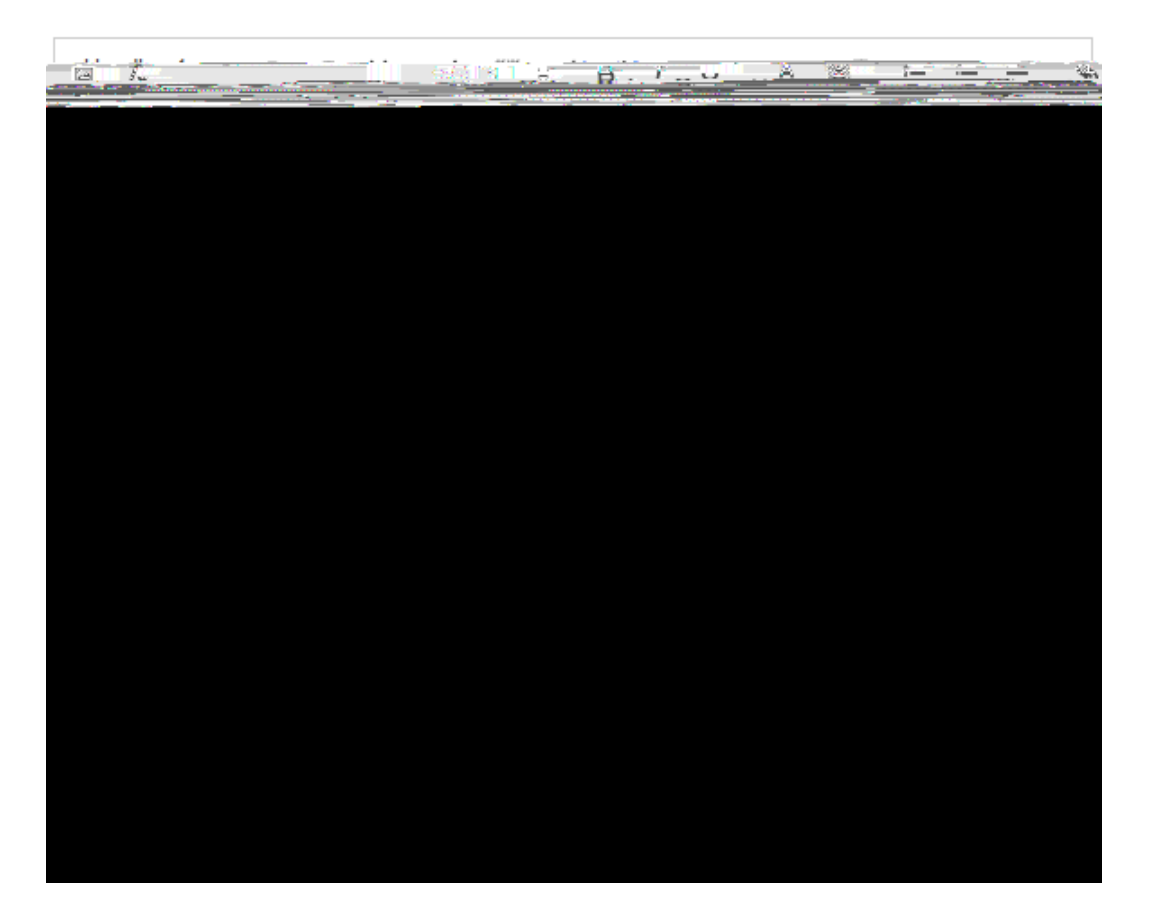

#### Paid or unpaid?

💿 Paid 🔿 Unpaid

#### Estimated pay

Unbs.Incated in California. Onlorado. Now York.cond.Weakington.states.ctates (including jobs.portermad.sec) for jobs in remotely from these states) must include an estimated pay range. Estimated pay range in the states are one outpaged. Ont out of estimated pays and the states are one outpaged. Ont out of estimated pays and the states are one outpaged. Ont out of estimated pays and the states are one outpaged. Ont out of estimated pays are one outpaged. Ont out of estimated pays are one outpaged. One out of estimated pays are one outpaged. One outpaged on the states are one outpaged. One outpaged on the states are one outpaged.

| Amount                 | Rate                           | Show pay by              |
|------------------------|--------------------------------|--------------------------|
| Range                  | ✓ \$7.25 - 10.00 USD           | ~ Per hour               |
|                        |                                |                          |
|                        | Cover Letter                   |                          |
|                        | <ul> <li>Transcript</li> </ul> |                          |
| other miss do gumental | Other Document (e.ayork)       | samle course schedule or |

### THIS PAGE OPTIONAL:

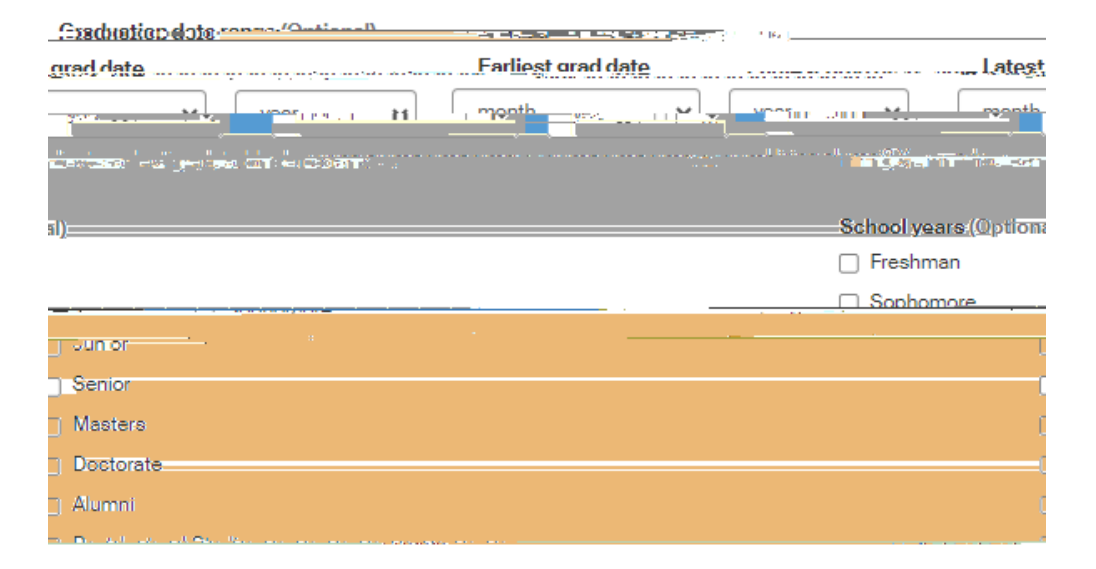

#### Major categories (Optional)

| Agriculture Food & Ho        | ticulture-Ant-Amaisranalosted-concernage*a                                        | ) - মন্দ্র মাজুল ১৯৯৬ মাজুর বেজকার ৫০ (মাজু ১৯৬০০ - ১০০ <del>০)</del>    |
|------------------------------|-----------------------------------------------------------------------------------|--------------------------------------------------------------------------|
| ł.                           | _ Art                                                                             | t <b>s &amp; Design</b> - 0 of 19 majors selectec                        |
| Researces - 0 of 24 maiase   | <u>adorted a</u> u e acar <sub>a</sub> as r <b>e</b> mannaseas an <mark>Ba</mark> | siness Faterseneusbin & Human                                            |
| , Cixric                     | s.&.Government0.of 10 majoze.celocted                                             |                                                                          |
| <u>    Som</u>               | numiestions - Cothemajannestad                                                    |                                                                          |
|                              | n gali                                                                            |                                                                          |
|                              | no sa ito m Orcafi i 10 maraje av cuo dico dico di                                |                                                                          |
| 🗆 Eng                        | gineering - 0 of 19 majors selected                                               |                                                                          |
| najors sciencites 👘 🚽 🔿      | المتحد المتحد فراد حديد                                                           | ° () GeneraeStudios (CohGim                                              |
| 9 majors selected            |                                                                                   | Health Professions - 0 of 1                                              |
| =f) ak 13 meiere eelestasko: | ара <u>а станителе на 1</u> 1 мили на истори и село и на издела да се и           |                                                                          |
|                              | Life Science Coff 4 majors                                                        | rselected                                                                |
| érenti-in                    | : 🛄 Manú atum g. Probuction,                                                      | and SAR world nach a -1000 is integrative                                |
|                              |                                                                                   | <u>O of Burnaline and an and an an an an an an an an an an an an an </u> |
| Sustainability & Environmer  | tal Science - 0 of 9 majors selected                                              | Natural Resources,                                                       |
| of 9 majors selected         |                                                                                   | Social Sciences - 0                                                      |
| hnicians - 0 of 15 majors se | lected                                                                            | Technologies & Technologies                                              |
| vidual majora paraga guanu   | sahaal oo Handahaka. Chaasaa a anaaifia majar i                                   | hy appeal These consolidate indi                                         |

|                | Choose recipient                                   |                                  |                                       |                                               | *                           |        |
|----------------|----------------------------------------------------|----------------------------------|---------------------------------------|-----------------------------------------------|-----------------------------|--------|
|                |                                                    | litte saint in seadaith          | Selection and the other or t          | Treate a new contact                          |                             |        |
| <u>et 1</u>    | ······································             | •<br>• • • • • • • • • • • • • • |                                       | <mark>⊼l</mark> ige states – us               | ×1111.35151                 |        |
| qq<br>         | lies                                               |                                  |                                       | Send all appl                                 | e a new student a<br>icants |        |
| _ patron       | Global                                             | TTTTTTTTTTTTTT                   |                                       |                                               | Global apply start o        | late 🛛 |
|                | 2023-12-08 12:00 AM                                | Search your schools              | to add job postings                   |                                               | 2023-08-2112:00             | AM     |
|                |                                                    | Add All Schools                  | Add Favorite Schools Fir              | d More                                        |                             | -      |
|                |                                                    | SAMPLE                           | e of Job Posting:                     |                                               |                             |        |
|                | Day and                                            | D. O.                            |                                       | b. Only                                       | a i de                      |        |
|                |                                                    |                                  | *.<br>*.                              | A PANOS                                       |                             |        |
|                | 300 Linden Street, Scranton, Pennsyl               | vania 18510, United States       | 🚖 Part-Time On Campus S<br>, 23:.5,00 | udent († 1997)<br>Standard († 1997)<br>Lovees | Tab Paid                    |        |
| Applications o | pen on August 21st, 2023 at 12 <mark>;(</mark> 🖗 U | am                               |                                       |                                               | ti solv                     | •      |

Share Job

•

in

Save

Applicant package recipients (Optional)

Basics

<

Details

Preferences

Schools

Preview

Job Descriptic

Job description

| Showi   | ing All App | licants EDIT                 | · · · · · · · · · · · · · · · · · · · |               |                        |                   | Export CSV |               |
|---------|-------------|------------------------------|---------------------------------------|---------------|------------------------|-------------------|------------|---------------|
|         |             |                              | 4 Exp                                 | ort Documents | Exclude Students T     | hat Do Not Mat    | ch         |               |
|         |             | · · ·                        |                                       |               | D. Dobrad Versenkelse  | achar dù am Dùdag |            |               |
| indure: |             |                              |                                       |               |                        |                   |            | -oversen ev   |
|         |             | Preferences \$               | Status ¢                              | Date \$       | G First \$             | Last \$           | Employer ¢ |               |
|         |             |                              |                                       |               |                        | Honding V         | The Define |               |
| 97-91   |             |                              | i Portui vinitaren s                  | diamon 🗕 🗢 🧃  |                        | ġ                 | Pending v  | <u>[]</u> 473 |
| 1/16/21 |             |                              | The University o                      | f Scranton    | i 🚖 🔂                  | 2                 | Pending •  | 4             |
| 1/15/03 | Π.,.        | nen in som hare de synthesis | the University g                      | Ecoreptop_    |                        | <b>7</b>          | , n r      |               |
|         | Dandina     | 4/15/21                      | ſ. <u>.</u>                           |               | The University of Sora | ntop              |            | <b>.</b>      |
|         | а.          | drop-                        |                                       |               |                        |                   |            |               |
|         |             |                              |                                       |               |                        |                   | tha        | t             |

hire someone.

5. a. <u>- -to- -a- -</u>

.....

## **Student View**

 $\leftarrow$   $\rightarrow$  C  $\triangleq$  scranton.joinhandshake.com/stu

| Q | B | Å | - 28 |
|---|---|---|------|
|   |   |   |      |

| Н                                                                                                    |                                                  |                                                                                                    |                                                                                                    |
|----------------------------------------------------------------------------------------------------|--------------------------------------------------|----------------------------------------------------------------------------------------------------|----------------------------------------------------------------------------------------------------|
|                                                                                                    |                                                  |                                                                                                    |                                                                                                    |
| The b                                                                                                    | est way t                                        | 0                                                                                                    | Em plogers                                                                                                    |
|                                                                                                    |                                                  |                                                                                                    | Maadkaa waxaanaa ahaadha                                                                                                    |
|                                                                                                    |                                                  | aunidest.                                                                                                    |                                                                                                    |
|                                                                                                    |                                                  | LILL No. 2 and I Report of State                                                                                                    |                                                                                                    |
|                                                                                                    |                                                  |                                                                                                    |                                                                                                    |
| xeetii (Oerl                                                                                                    | <u></u>                                          | inn agus agus choraí línn, gclínnaig chryainn a finn a finn a finn an fiorraidh a sco                                                                                                    |                                                                                                    |
| _                                                                                                    |                                                  |                                                                                                    |                                                                                                    |
|                                                                                                    |                                                  | · · · · · · · · · · · · · · · · · · ·                                                                                                    |                                                                                                    |
|                                                                                                    |                                                  |                                                                                                    |                                                                                                    |
| Jobs Search S                                                                                                   | aved                                             | 54754                                                                                                    | D                                                                                                    |
|                                                                                                    | Jobs                                             |                                                                                                    |                                                                                                    |
| sijer                                                                                                    | Employers                                        | Search · Q                                                                                                    | $\langle \cdot \mathbf{C} \rangle = \langle \cdot \mathbf{O}_{\mathbf{r}} \mathbf{e}_{\mathbf{r}}   \mathbf{i} \mathbf{c} \mathbf{i} \mathbf{c} \mathbf{r} \mathbf{r} \mathbf{r} \mathbf{e}_{\mathbf{r}} \mathbf{e}_{\mathbf{r}} - \mathbf{E}_{\mathbf{r}} \mathbf{e}_{\mathbf{r}} \mathbf{c} \mathbf{c} \mathbf{c} \mathbf{r} \mathbf{r} \mathbf{c} \mathbf{e}_{\mathbf{r}} \mathbf{r} \mathbf{r}$                                                                                                    |
|                                                                                                    |                                                  | Inbox                                                                                                    |                                                                                                    |
|                                                                                                    | Full-time, lob                                   | Compromition (1981) **                                                                                                    | ್ಷ ಕ್ಷಾರ್ ಪುಶ್ರಕ್ರಿ ಹೆಗಗಳ್<br>                                                                                                    |
| l Data                                                                                                    | Entry Level Financial                            |                                                                                                    | Entry Level Financia                                                                                                    |
|                                                                                                    | Hereit Hereit                                    |                                                                                                    | <u> </u>                                                                                                    |
| ta televina Mitabili (1999)                                                                                     | li Adominia africa - Ettimoreginena, (NU         |                                                                                                    | The state week the state. The state week the state of the state of the |
|                                                                                                    |                                                  | Full-time · Job                                                                                                    |                                                                                                    |
|                                                                                                    | an an an an an an an an an an an an an a         | ×                                                                                                    |                                                                                                    |
| a Santa Olgra -C^                                                                                               | Fitacies Inc<br>Application doadline Posted date | e Seasonal role                                                                                                    |                                                                                                    |
|                                                                                                    | August 18, 2023 July 17, 2023<br>12:00 AM        | (8/7/23 - 8/7/24)                                                                                                    |                                                                                                    |
| Job                                                                                                    | Estimated pav. ,                                 | US work authorization                                                                                                    | Full-time •                                                                                                    |
| industrial and the second second second second second second second second second second second second second s | hi                                               | and the second second sec |                                                                                                    |

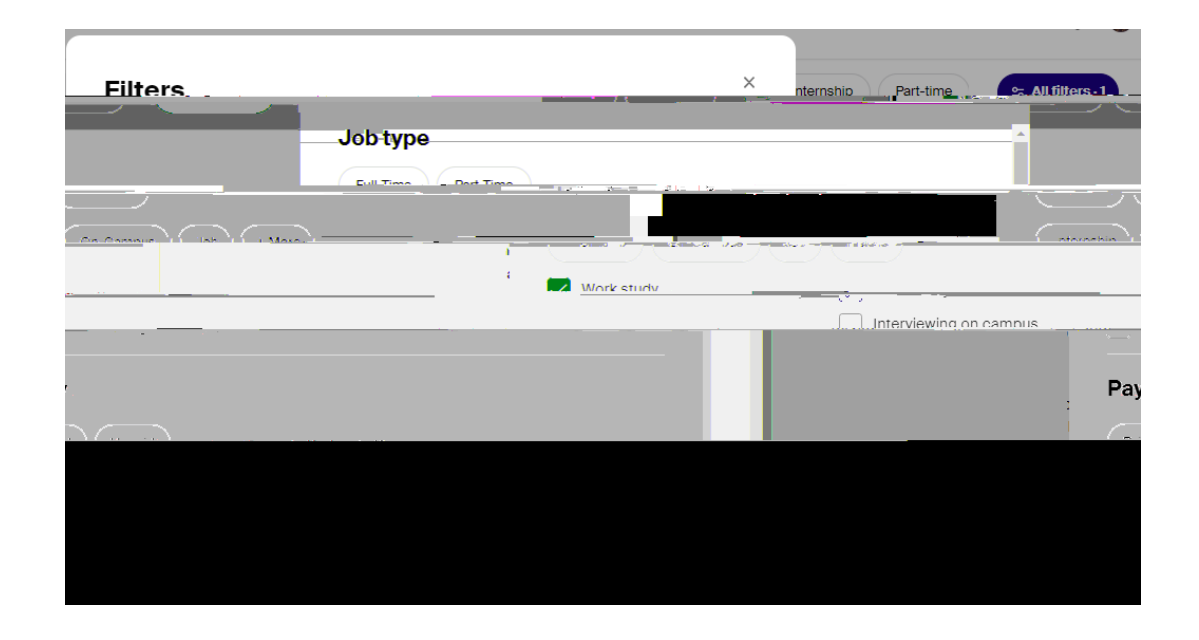

## Direct link to all open posit ons